# iQuicker 使用指南

# 开始使用 iQuicker

iQuicker 是一个全面的企业协同办公平台,帮助企业以实时协作的方式实现更高效的企业管理。在 iQuicker 上,所有员工都可以分享您的观点,了解同事动态,实现企业流程管理。 推荐使用 IE 11 以上版本、Safari 和 Chrome 浏览器访问 iQuicker。

### 注册账号

点击 注册 按钮,使用手机号注册:输入手机号及验证码,填写姓名(为方便同事辨认,建 议使用真实姓名)和密码,即可完成注册。如果您已经被公司管理员添加到公司中,则可 以直接进入公司 iQuicker 网络社区;您也可以选择创建新公司或加入已有公司。

## 创建新公司

在注册成功的页面点击 创建新公司 按钮或登录 iQuicker 企业首页点击右上角 我—创建新公司 菜单,进入创建公司页面,填写公司名称、部门职位,点击 创建新公司 按钮即可创建 成功并获得 iQuicker 试用机会。

### 企业初始化设置

企业创建成功后,首次登录 iQuicker 进入企业初始化设置,按照引导步骤设置企业基本信息、设置部门、添加企业员工、设置应用管理员,点击完成即可进入企业 iQuicker 社区 首页开启 iQuicker 之旅。

## 加入已有公司

在注册成功的页面点击 加入已有公司 按钮或登录 iQuicker 企业首页点击右上角 我—加入 已有公司 菜单,进入申请加入公司页面,输入您想要加入公司的公司代码(可以从公司管 理员或其他同事获得),点击 申请加入公司 按钮提交申请,待企业管理员批准后即可加入 您的公司。

注:公司代码是一个企业在 iQuicker 中的唯一标识,在企业社区首页右下角可以看到本公司的公司代码。

## 忘记密码

如果您忘记了 iQuicker 密码,请在登录页面点击 忘记密码,按照页面引导输入手机号进行验证并重设新密码。

## 个人设置

注册账号后,你可以随时调整账号设置。点击右上角 我—头像 进入我的个人主页,可以查 看个人动态和个人信息。点击右上角 我—个人设置 菜单,进入个人信息编辑页面,可以完 善个人资料、重置密码、设置提醒。

## 邀请用户

你可以邀请未注册的同事加入公司社区。

登录 iQuicker 企业首页点击右上角 我一邀请用户 , 弹出邀请用户窗口 , 输入同事手机号码点击 邀请 按钮 , 同事会收到邀请短信 , 注册后等待公司管理员批准即可。

# 基础功能

## 首页

您可以在首页查看与自己相关的全部工作。

## 消息箱

# 我的审批

侍我审批显示待您审批的流程列表,您可以根据申请人、申请时间、流程类型筛选申请单。
选择您要审批的流程,点击进入审批进入审批详情页。同意表示流程在您这个环节是通过的, 拒绝表示您对这个审批事项表示否决,此时流程结束,并标识为"审批未通过"。
我已审批显示您已经审批的流程通知列表;我的申请显示您提交的申请列表。

# 我的通知

我的通知 分为未读和已读,显示您通知提醒,包含系统通知、私信、@我、评论消息。 收藏

收藏里面包含了您之前收藏起来的说说、企业信息、文件、书签、规章制度。

## 企业信息

首页显示公司的图片新闻及企业信息列表,点击图片或标题可以查看企业信息详情。 应用管理员可维护企业新闻:

- 1. 进入 企业新闻--设置 页面, 可添加、编辑、删除新闻类别。
- 2. **点击** 发布信
  - 息 按钮根据页面提示发布企业新闻 ,其中"首页大图"会显示在首页轮播图中。
- 3. 点击新闻列表右上角的图标,可以进行置顶/取消置顶、编辑、删除操作。

#### 说说

企业信息下方是说说,这是一个便捷快速的信息交流平台,是企业自己的微博。

使用动态框您可以发说说、@公司同事或者插入图片、话题,选择想要发布的范围,自由分 享您的观点。

您也可以查看公司同事的动态,实时了解到协作任务的进展,收藏、点赞、评论、转发,快 速创建任务、日程和记笔记,一应俱全。

#### 我的日程

首页右侧 我的日程 展示了您的日程安排,一目了然。您也可以新建日程。

#### 我的任务

我的任务显示您的待办任务列表,优先级一目了然,也可以新建任务。

## 任务

显示您的任务列表,分为未完成和己完成,选择右侧类别可按照我负责的、我参与的、我发 起的进行筛选;选择标签可按照标签进行筛选。

点击 添加标签 可以给任务打标签,以方便分门别类。

点击任务标题可查看任务详情。

### 添加任务

点击右上角 新建任务 按钮,弹出新建任务窗口,填写任务表单,点击保存即可,任务参与 者会收到任务通知。

新建任务时可选择"分享到动态更新"并选想要分享的范围,保存任务后将同步发布一条动态 信息。

#### 标记完成 & 标记未完成

任务参与者可将任务标记完成,任务负责人、创建人可以将已完成任务标记未完成。

<u>通知</u>

任务创建者、负责人、参与人是关注任务进展的人。任务有了新动态时,对方就可以及时收 到通知。

#### 查看任务详情

任务创建人可以编辑或删除任务。

可以关注、标记完成任务。

任务成员可对任务进行评论,并可以删除自己发表的评论。

## 会议服务

为您提供会议室预定管理、电话会议功能。

## 设置(管理员功能)

# 会议室信息

会议室管理员可以设置会议室信息。

点击 新建会议室,填写会议室名称、地点、状态等信息,保存后会议室新建成功。 可以删除或编辑已有会议室。

# 配置会议服务

如果企业为会议室提供水果、茶或鲜花等会议服务时,管理员可在此配置会议服务。 点击新建会议服务,填写服务项目、说明、单价、服务时间等信息,保存即可。

# 会议设置

管理员通过会议设置设定会议室预定规则。默认最多可预定 15 天内的会议室,可预定时间 范围是 9:00-18:00,如需取消必须在会议开始前 10 分钟取消预定。

### 会议室

# 预定会议室

您可以选择在会议室页面看到管理员维护的会议室列表,同时可以看到会议室在任一时间段 是否可用。默认时间定位到当天,您可以点击上面一行日期切换,鼠标滑过选择合适的时间 段及会议室,双击即可进入会议室预定页面;您也可以直接点击右上角的预定会议室进 入会议室预定页面。

填写会议室预订单内容,如果需要同时召开电话会议选择"是"并填写电话会议预定信息,还可以添加公司提供的会议服务,保存后会议室预定成功,参会者会收到会议邀请通知。

## 我的会议

# 我发起的会议

您可以查看 我发起的会议 列表 ,如果符合预定取消规则,您可以点击 取消 按钮取消会议 或点击 调整 按钮修改会议信息。

# 受邀参加的会议

您可以查看 受邀参加的会议 列表,可以 同意 或 拒绝 参加会议。

### 电话会议

电话会议根据单价、通话时长收费,具体单价参见电话会议预定页面的说明。

点击右上角的 预定电话会议 按钮,进入预定电话会议页面,填写预定时间、时长、主题, 选择审批人,选择公司内同事或添加外部人员(填写姓名、电话),保存后预定成功,同时 扣除对应电话会议费用。 到预定时间时,系统自动呼叫所有参会人员,即可召开电话会议。

点击右上角的 立即开会 按钮,进入立即电话会议页面,填写会议主持、预计时长,选择公司内同事或添加外部人员(填写姓名、电话),保存后功后,扣除对应电话会议费用,并在 5分钟内发起电话会议。

会议结束后,会根据话费详单重新计算并更新电话会议余额。

# 会议统计 (管理员功能)

管理员可查询所有会议预定信息。

管理员可以取消已经开始的会议。

会议结束后或者取消后,管理员可以调整会议服务产生的费用。

## 笔记

无论是点滴灵感、待办清单、或是会议记录、项目资料,您都可以使用 笔记 随时记录,永 久保存,便捷分享。

#### 我的笔记

按更新时间倒序显示您的笔记列表,点击笔记标题,右侧区域显示笔记内容。

您可以点击右上角的操作图标分享给同事、移动到其他笔记本、删除或保存当前笔记,还可 以为笔记添加标签。

#### 记笔记

点击 记笔记 按钮,右侧展开记笔记页面,输入标题、内容,点击保存按钮即可成功记录笔 记。

## <u> 笔记本</u>

显示您的笔记本视图,点击笔记本名称,显示该笔记本下的笔记列表。

#### 我的共享

显示您共享给同事的笔记列表。

## 他人的共享

显示同事共享给您的笔记,点击 保存到笔记,选择笔记本,可以将当前笔记保存到自己的 笔记中。

#### <u>标签</u>

可以按照标签筛选笔记。

#### 废纸篓

您删除的笔记保存在 废纸篓 中,您可以清空废纸篓,或者恢复笔记。

## 日程

无论工作还是生活,我们都推荐您用日程来管理时间。

您可以在日历中查看自己的日程,也可以切换为列表模式。

您可以查看同事日程,默认情况下,只能看到对方忙碌状态。您可以在日程 - 个人设置 - 我 可以看 TA 的日程,选择同事点击"发送请求",对方同意后,您可以查看他的日程详情。

点击日程名称,弹出日程预览窗口,显示日程名称、类型、时间等概要信息,您可以点击右 上角箭头,编辑或删除自己的日程。点击日程名称进入日程详情页面。

#### 添加日程

点击右上角 新建日程,填写日程内容,添加日程参与者,保存后日程参与者会收到通知。 您也可以添加私人日程,选择"私有"时,该日程只有您本人可见。

## 个人设置

您可以设置自己日程视图默认浏览方式。

您可以申请查看同事的日程: 日程 - 个人设置 - 我可以看 TA 的日程,选择同事点击"发送请求",对方同意后,您可以查看他的日程详情。

您可以邀请同事查看自己的日程:日程 - 个人设置 - TA 可以看我的日程,点击邀请用户, 选择人员,保存后,对方可以查看你的日程详情。删除列表中人员可以取消他查看您的日程 的权限。当同事申请查看你的日程详情时,您可以选择"同意"或"拒绝"。

### 日程详情

在日程表详情页面,您可以也查看日程详情,可以编辑或删除自己的日程,可以对日程进行 评论。

## 通讯录

通讯录用于查找员工的通讯方式,输入需姓名、联系方式查找,或点击右上角的某一部门展 示该部门员工,方便成员间的相互沟通和联系。

#### 私信&关注

鼠标停留在某一成员的信息区域,右下角会显示私信和关注的图标。点击 私信 图标,输入 文字和添加表情,点击 发送 按钮发送私信。点击 关注 图标,提示关注成功;再次点击取 消关注。

公共通讯录

公共通讯录在页面右侧显示,展示的是公司常用的公共联系方式,如前台、物业等信息。 普通成员只能查看,管理员可管理公共通讯录。

管理公共通讯录

点击 新建 按钮,输入名称和电话保存为公共通讯录。 鼠标停留在某一公共通讯录上,会显示删除图标,点击 删除 图标,弹出确认提示框,确认 后删除该条公共通讯录。

## 文件库

文件库分为 企业文件库 和 我的文件库: 企业文件库 是一个可协作的网盘。 我的文件库 是您的私有网盘。

#### 企业文件库

# 创建文件夹 & 上传文件

企业文件库 根目录只能新建文件夹,不能直接上传文件。

点击左上角 新建文件夹 按钮弹出新建文件夹窗口。填写文件夹名称、描述,并为文件夹指 定权限:默认公开;也可以选择"指定权限",点击添加人员 弹出选择人员、部门窗口,此 时文件夹只对添加的人员或部门可见。保存后文件夹创建成功。

进入文件夹,点击左上角 新建文件夹 可以创建子文件夹,子文件夹的权限与上层文件夹一 致,不再单独制定权限;点击 上传文件弹出系统选择文件窗口,确认后文件上传到当前文 件夹中。

通过 右上角的切换按钮可以切换为图标视图或列表视图。

# 下载& 重命名& 删除

文件提供下载功能,点击下载图标可以将文件保存到您本地。

当登录用户是文件、文件夹的创建者或文件库管理员时,鼠标滑过文件夹或文件图标时,显 示重命名、删除操作;

# 文件查看

显示文件预览(目前支持图片、PDF 格式文件预览)。

当登录用户是文件、文件夹的创建者或文件库管理员时,显示删除按钮和权限编辑操作。 拥有文件编辑权限的用户,页面右上角显示更新文件按钮,点击可以上传新版本文件。

右侧显示文件的历史版本,可以下载历史版本文件。

点击 共享 图标,弹出选择窗口,可以将文件共享给指定的人员、部门、文件夹,共享对象 会收到共享通知。

点击 收藏 图标,可以收藏文件,收藏后可以在 我的收藏 中找到。

点击下载 按钮,可以下载文件。

在评论框中输入内容,点击 评论 按钮可以对文件进行评论。

#### 我的文件库

我的文件库 是您的私人文件库,只有您自己有访问权限,其他功能与企业文件库一致。

#### 我的共享

我的共享显示您共享给别人的文件列表,可以点击停止共享图标取消共享。

### 他人的共享

他人的共享 是同事共享给您的文件列表,您可以查看或 下载 文件。

## <u>标签</u>

显示文件标签,可按标签查询。

#### 设置

显示整体存储空间使用情况。

# 扩展应用

## 办公用品

设置(管理员功能)

# 物品清单设置

第一步:下载当前物品清单后,对清单数据进行修改或者增加操作。

第二步:导入 Excel。

第三步:批量导入图片,导入的图片应和 Excel 中的图片名称相符。

# 权限及额度设置

个人权限: 配置个人权限及额度, 开通个人权限时普通员工可以下单申请办公用品; 同时可设置个人额度。

部门权限: 配置部门权限,开通部门权限时才可以以部门名义下单。如需审批,需要填写 管理员。

# 综合查询

可以查看个人申请明细、个人费用统计、部门申请明细、部门费用统计列表

#### 办公用品

您可以查看办公用品清单,选中物品后加入购物车,点击右上角进入购物车进行下单操作。 申请类型为部门的,需要选择部门审批人

### 我的订单

您可以可查看自己申请的订单,在列表中操作列可以查看订单详细信息,个人申请下单后完 成可以直接领取物品,部门申请需要填写的审批人审批完成后就可以领取物品。

## 我审批的订单

如果您是部门审批人,可以查看并审批待您审批的办公物品申请信息。

## 报销

报销模块主要包含报销申请、查询统计和设置三部分内容。

您可以根据自己需要,选择合适的报销类型完成在线申请。

您也可以查看待我审批和我提交的报销单的流程。

您可以联系规章制度管理员发布报销相关的规章制度。

如果您是管理员可以定义关键字和维护报销模板。

## 报销申请

# 提交报销申请

选择某一种报销类型,点击申请按钮,进入报销申请页面,您可以填写报销相关信息:

- 填写报销明细:点击新增系统会自动增加一行报销明细,填写费用日期、报销金额、 费用科目、单据数量、报销事由。
- 2. 选择结算方式:报销费用的结算方式主要包括现金、银行卡、电汇、支票、清账和 其他。选择银行卡结算方式,系统自动带出申请人的银行卡号;选择电汇结算方式, 需要填写收款人、开户行、账号,选择汇入省、汇入市,您可以将当前填写的信息 存为模板,也可以选择已经存在的模板,还可以对已经存在的模板进行管理;选择 支票计算方式,需要填写收款单位信息;选择清账结算方式:当您之前从公司借过 款,采用清账的方式可以将报销的费用还清从公司的借过的款;当您采用除了上面 列出的所有结算方式之外的结算方式来结算,可以选择其他。
- 关联借款:您可以选择借款项,通过费用报销来抵消借款项。点击关联借款选单按 钮,系统弹出关联借款界面,可以通过借款单号来搜索并选择自己的借款项。
- 4. 选择审批人

根据页面提示,填写完成后点击提交按钮,报销申请提交成功。

# 查看报销申请

您可以查看和自己相关的所有报销申请,包括待我审核和我提交的两类。用户可以按照全部、 审批中、已完成、草稿四个状态来查看。

#### 查询统计

查询统计页面默认显示当前用户相关的所有报销申请单。您可以将查询统计的结果通过 Excel 导出;可以按照申请人、单号、申请时间、流程类型等来查询。

## 设置(管理员功能)

# 关键字维护

您可以设置费用科目清单,同时也可以设置费用归属部门。

# 模板设置

对于不同的报销类型,可以新增新的模板,在新增的模板中用户可以设置打款方式和费用科目。管理员可以对已经添加的模板进行修改/启用/停用。可以拖动改变位置。

# 项目设置

您可以通过点击[新增项目信息]按钮增加一个项目。

您也可以批量导入项目信息:先下载模板,根据模板填写项目信息,再导入到系统中来。 您可以编辑修改项目信息,可以删除项目信息,可以禁用或者启用项目信息。 设置完成后,您可以在报销单里关联项目。

## 印章证照

#### 印章证照维护(管理员功能)

# 法务岗管理

您可以查看法务岗清单,可以对数据进行修改、删除。

点击 新建法务岗 会弹出新建窗口:填写法人公司,法务岗点击输入框内图标选择合适法务 岗人,保存即可。

# 印章证照管理

您可以查看印章证照清单,选择条件后查询可根据条件筛选清单中的内容,清单操作列可以 修改、作废印章证照。

点击 新建印章证照 会弹出新建印章证照窗口:选择法人公司,填写印章/证照名称,选择管理员,保存即可。

### 印章使用情况(管理员功能)

管理员可查看印章使用情况清单,可按条件筛选查询,在清单中可以对印章/正在进行借出, 借出需要填写已经通过审批人同意的申请单号,填写后保存即可。

#### 印章证照

您可以查看全部、待我审批、我提交的、超级未归还的印章证照申请列表,点击一行查看申请详情。

您可以在待我审批查看等待您审批的申请,查看申请详情,点击同意或"拒绝"进行审批。

# 新建印章申请

点击页面右上角 新建印章申请 会跳转到印章申请单页面:填写申请原因和审批人,添加审批环节,选择审批人,填写完成后提交即可。

#### 新建借用/盖章详细信息

选择法人公司、使用方式及相应的印章(当选择借用时需要填写归还日期,选择盖章时需要填写份数),保存后即添加一条记录。

## 其他OA应用

工作联系单、出差管理、招聘管理、入职申请、调动申请、离职申请属于通用 OA 应用,操 作类似,下面以入职申请为例进行说明。

## <u>人职申请</u>

# 新建申请单

点击 新建申请单 按钮,页面跳转至入职申请单新建页面。

填写入职信息(带星号的为必填项),可通过上传附件的形式上传简历,点击添加环节可 增加审批人,点击删除可删除审批人,但是至少得有一个一级审批。 提交,直接提交至审批人审批;暂存,信息保存至草稿箱;取消,放弃新建申请单操作。 注:每一级审批都可以添加多个审批人,只要其中有一人审批过就直接到下一级审批,无需 每个添加的审批人都审批一次。

# 搜索

输入关键字点击搜索图标进行搜索

# 可按状态查看申请单列表

## 审批操作

进入 待我审批 的申请单详情页面,输入审批意见,点击 同意,审核通过;点击 拒绝,驳 回申请。

## 删除草稿

只有暂存和被拒绝的申请单可以编辑和删除。暂存和被拒绝的申请单保存在草稿状态,点击 草稿 状态查看草稿列表,点击 删除,删除申请单。

## 设置中心

如果您是企业管理员,点击页面右上角的齿轮图标可以进入企业后台管理。

## 公司设置

# 基本信息

您可以查看并修改企业基本信息,其中:

1. 显示名称 即您的企业简称,设置后将显示在系统左上角;

#### 2. 公司代

码 是公司在iQuicker中的唯一标识,由系统自动生成,不可变更。员工主动加入公司时,需填写公司代码后申请加入。

# 登录域名

登录域名由系统自动生成,您可以通过此域名或 www.iquicker.com.cn 登录系统;如果需要设置公司个性登录域名,请联系 iQuicker 客服了解详情。

# 色彩主题

系统默认为蓝色主题,您可以根据公司需求选择其他主题。

#### 组织架构

## 组织管理

左侧显示公司当前有效的组织结构,选择某一部门,右侧显示该部门的有效人员。点击详 细可查看员工详细信息,点击 更多可以停用账号、设为离职、修改资料、调整部门。 点击页面右上角的 查看停用部门 按钮,左侧组织结构会显示所有部门,包含停用状态的部 门。再点击 隐藏停用部门 按钮,左侧组织结构只显示当前有效部门。 点击页面右上角的 新建部门 按钮,弹出新建部门信息,填写并保存。 点击页面右上角的 批量创建部门 按钮,在 创建子部门 中填写部门名称,保存后将在选中 的部门下创建子部门。切换到 编辑当前部门 可修改当前部门名称。点击右上角 删除当前部 门,当前部门无人员时可删除,否则删除失败。

# 人员管理

您可以看到当前公司的在职人员、停用人员、离职人员、待批准人员、未注册人员、已拒绝人员列表。

点击批量创建新员工、创建新员工按钮可添加人员。

## 进阶技巧

如果您是企业管理员,点击页面右上角的齿轮图标可以进入企业后台管理。

## 公司设置

## 基本信息

您可以查看并修改企业基本信息,其中:

- 1. 显示名称 即您的企业简称,设置后将显示在系统左上角;
- 2. 公司代

码 是公司在iQuicker中的唯一标识,由系统自动生成,不可变更。员工主动加入公司时,需填写公司代码后申请加入。

## 登录域名

登录域名由系统自动生成,您可以通过此域名或 www.iquicker.com.cn 登录系统;如果需要设置公司个性登录域名,请联系 iQuicker 客服了解详情。

### 色彩主题

系统默认为蓝色主题,您可以根据公司需求选择其他主题。

#### 企业LOGO

系统左上角默认显示企业名称作为企业 LOGO,您可以根据企业需求设置 LOGO。

### 首页导航设置

您可以根据企业员工使用应用的频率,设置首页左导航显示的应用。

您可以在首页导航设置中新建外部链接、勾选应用、取消应用、调整应用顺序。

# 组织架构

### 组织管理

左侧显示公司当前有效的组织结构,选择某一部门,右侧显示该部门的有效人员。点击详细可查看员工详细信息,点击更多可以停用账号、设为离职、修改资料、调整部门。 点击页面右上角的 查看停用部门 按钮,左侧组织结构会显示所有部门,包含停用状态的部门。再点击 隐藏停用部门 按钮,左侧组织结构只显示当前有效部门。 点击页面右上角的 新建部门 按钮,弹出新建部门信息,填写并保存。

点击页面右上角的 批量创建部门 按钮,在 创建子部门 中填写部门名称,保存后将在选中 的部门下创建子部门。切换到 编辑当前部门 可修改当前部门名称。点击右上角 删除当前部 门,当前部门无人员时可删除,否则删除失败。

#### 人员管理

您可以看到当前公司的在职人员、停用人员、离职人员、待批准人员、未注册人员、已拒绝人员列表。

点击批量创建新员工、创建新员工按钮可添加人员。

### 部门角色

部门角色是指:同一个角色在不同的部门对应不同的角色人员。

部门负责人 是系统默认的部门角色,不可删除和改名称。

您可以点击按钮[新建部门角色],添加新的部门角色。

您可以点击[查看/分配角色人员],为每个部门指定对应的人员。

您可以删除部门角色或者修改角色的名称。

## 公司角色

公司角色是指:同一个角色在该公司对应同样的角色人员。

您可以新增、修改和删除公司角色。在新增和修改时设置对应的角色人员。

#### <u>专属角色</u>

专属角色是部门角色的别名,因为部门里有一些特殊人员,他们的部门角色对应人员与其他人会有所不同,需要在此处进行专门的设置。

如: 某部门的[部门负责人]角色,对应的人员包括张三、李四,一般员工在流程审批的过程 中选择部门负责人时,会自动带出张三和李四;在实际使用过程中,部门经理王五在流程审 批时,部门负责人可能会不同,需要设置为张三、赵六,需要通过此处的专属角色进行设置。

您可以为某个特殊人员设置对应的专属角色人员。对应的操作有新增、修改和删除。

## 应用管理

### 按人员设置应用管理员

您可以根据需要将公司员工设置成应用管理员。

点击右上角的 [添加管理员] 按钮,将公司员工设置成一个或多个应用的管理员。

点击 [交接] 按钮,将管理员权限交接给其他员工。

点击 [角色变更] 按钮,可以修改该员工的应用管理员权限。

点击 [撤销] 按钮, 撤销该员工的所有应用管理员权限。

#### 按应用设置应用管理员

您可以根据需要添加、删除应用管理员。

点击应用右边的 [进入应用] 按钮,进入到该应用模块中。

## 流程管理

左侧显示系统当前的流程设置和流程模板,右侧显示具体的设置和模板。

### 流程设置

点击左侧的流程设置,右侧显示报销的流程设置。

## 查看流程设置

点击报销下方的 [设置] 按钮,查看该报销已发布版本和暂存的流程设置。

# 修改流程设置

您可以根据自己的需要,修改报销流程的设置。

点击报销下方的 [设置] 按钮,可以在该报销流程设置中添加、修改、删除审批环节;点击 [插 入模板] 按钮,插入在流程模板中已经设置好的模板;点击 [暂存] 按钮,将正在编辑的流 程设置存为草稿;点击 [保存并发布] 按钮,将正在编辑的流程设置为发布版本,以供申请 报销单使用;点击 [清空] 按钮,将正在编辑的该流程中的审批环节全部删除;点击 [存为 模板] 按钮,将正在编辑流程中的审批环节存为模板。

## 流程模板

您可以根据自己的需要,增加流程模板,系统默认提供内置模板:模板一、模板二、模板三、 模板四。

系统内置模板只供查看,如果想使用系统内置模板,您可以在系统内置模板的基础上添加、 修改、删除审批环节,另存为您需要的模板。

流程模板设置好之后,可以在流程设置中插入该模板。

流程模板可以插入到不同的流程设置中重复使用。

## 数据管理

数据管理包括应用使用情况和后台操作日志

### 应用使用情况

应用使用情况首页显示各应用的有效数据量。

点击各个应用下方的有效数据量显示该应用的列表。

在列表页面可以对数据进行按关键字查询、指定时间查询、删除单条数据、删除多条数据、 自定义时间查询等操作。

像名片管理、出差申请、盖章用印、招聘需求、入职申请、调动申请、离职申请、工作联系 单等流程类的应用,不仅能够删除草稿状态的申请单数据,也能删除审批中和已完成的申请 单数据。

### 后台操作日志

当前公司人员对应用数据的增加、查询、编辑和删除的操作记录。

记录包括操作人、操作类型、操作模块、操作人的 IP 及操作时间。

## 账务中心

#### iQuicker不同版本

iQuicker 分为三种版本:

试用版: 注册成功即获得 6 个月试用, 使用所有功能, 享受 30G 免费存储空间。

免费版: 6个月试用期满,自动降为免费版。免费使用协作基础包功能,享受 30G 免费存储空间,使用时间无限制。

企业版:在试用版或者免费免升级成企业版。

## 账务中心首页

在账务中心首页,您可以查看当前所处的版本,企业现有用户数、现有应用服务、可用存储 空间和电话会议可用话费。

在账务中心首页,试用版和免费版用户可以升级到企业版,或者查看当前处理中的订单。

在账务中心首页,企业版用户可以升级续费(整单续购,单独购买应用、用户、存储或者电 话会议话费充值),查看当前处理中的订单。

在账务中心首页,您可以查看已有订单列表,点击查看订单详情。

#### 订购流程

下订单--支付--上线

## 下订单

在试用版或者免费版,点击 [升级到企业版],系统进入订购单页面,设置购买年数,用户数,选择扩展应用,输入充值电话会议金额,并点击按钮[确认订单],即可提交订单。 在企业版,点击[升级续费],进入订购单页面,根据需要,选择整单续购、仅购买用户、仅购买应用、仅购买存储空间或者仅充值电话会议话费,输入相关内容,并点击按钮[确认订单],即可提交订单。

# 支付与上线

系统支持支付宝付款和银行转账的付款方式。

在订单详情页面,选择支付宝,点击去支付,系统出现支付宝付款二维码,扫码支付成功后, 自动上线成功。

在订单详情页面,选择转账汇款,按页面显示收款方银行账号和开户银行,进行转账,转账 完成后,点击按钮[付款成功],收款方收到汇款,会尽快上线。

# 其他说明

您可以在付款前取消订单。

订单在7天内付款有效,超过7天自动过期。